## **Quick Reference**

## Create Per Diem Expense (Travel)

## Create Per Diem Expense

1. Select the Meals tile

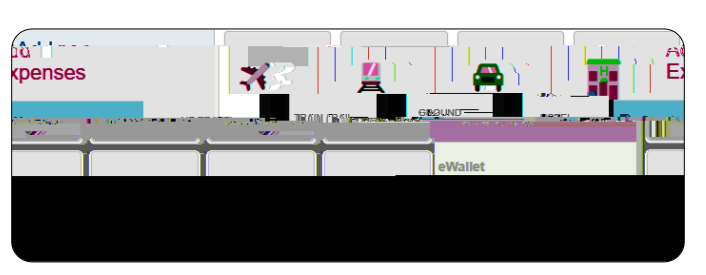

2. Select the Multiple Day Per Diem tile

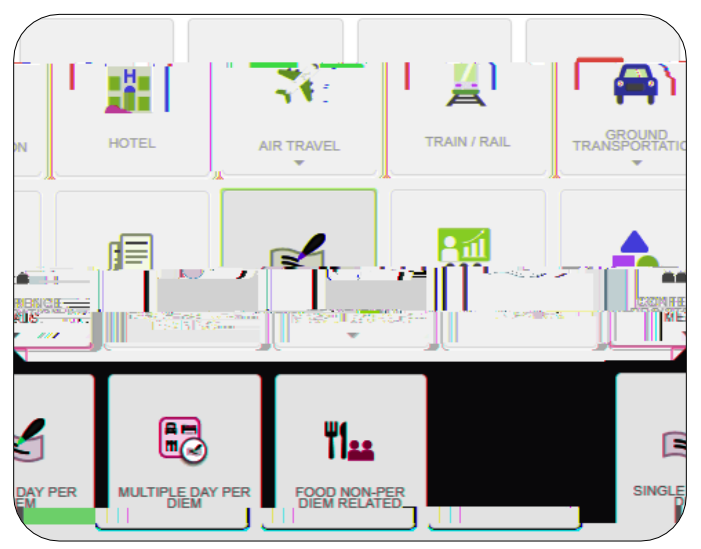

3. Complete the expense tile form

| Diama MARANA A Anna Anna Anna |                       |                                |                                          |  |
|-------------------------------|-----------------------|--------------------------------|------------------------------------------|--|
|                               |                       |                                |                                          |  |
|                               |                       |                                |                                          |  |
|                               | Departure Date/Time   | 05/01/2019                     | 0 <b>•</b>                               |  |
|                               |                       |                                |                                          |  |
|                               |                       |                                |                                          |  |
|                               | End Date/Time         | 05/03/2019 🚺 17:3              | 0 -                                      |  |
|                               |                       |                                |                                          |  |
|                               |                       |                                |                                          |  |
|                               | Days                  | 3                              |                                          |  |
|                               |                       |                                |                                          |  |
|                               | Duringer Duringer     | To lo one normalization de las |                                          |  |
| us                            | Business Purpose      | to learn new techniques on ge  | nerating spirit on cam                   |  |
|                               |                       |                                |                                          |  |
|                               | 1                     |                                |                                          |  |
|                               |                       |                                |                                          |  |
|                               | Description           |                                | Add Description                          |  |
|                               | Optional <sup>*</sup> |                                |                                          |  |
|                               |                       |                                |                                          |  |
|                               | <u>A</u>              |                                |                                          |  |
|                               |                       |                                |                                          |  |
|                               | I opation             | danna in ing i                 | 2020-55-2-5.02.5.                        |  |
|                               |                       |                                |                                          |  |
|                               |                       |                                |                                          |  |
|                               |                       | inter transferrationer         | <u>#8055-i</u> .l.                       |  |
|                               |                       |                                |                                          |  |
|                               |                       |                                |                                          |  |
|                               |                       | FY<br>Optional                 |                                          |  |
|                               |                       |                                |                                          |  |
|                               |                       | GL Account                     | 2581                                     |  |
|                               |                       | Optional                       | 2301                                     |  |
|                               |                       |                                |                                          |  |
|                               |                       | Fundina                        |                                          |  |
|                               |                       |                                |                                          |  |
| PART INCOMENTATION            | EDindestelligescher   |                                | - Participation and the                  |  |
|                               |                       |                                |                                          |  |
|                               |                       |                                |                                          |  |
|                               |                       |                                |                                          |  |
|                               |                       |                                | T - TT - A - A - A - A - A - A - A - A - |  |
|                               |                       |                                |                                          |  |
|                               | d Entries Gancel      |                                |                                          |  |
| 200                           | Galice                |                                |                                          |  |

- <u>Departure Date/Time</u>: Click the calendar icon to select the date which represents the actual departure date for this travel event. Select the actual departure time from the drop down list provided.
- <u>End Date/Time:</u> Click the calendar icon to select the date which represents the actual return date for this travel event. Select the actual return tE6

- Location: Select the City-County, State, Country of the Hotel.
- <u>Add Banner Activity and/or Location</u>: Select this check box if you would like to add a Banner Activity and/or Location code.
  - <u>Activity:</u> Click the drop-down box and select the appropriate value from the list.
  - Location: Click the drop-down box and select the appropriate value from the list.
- Fu